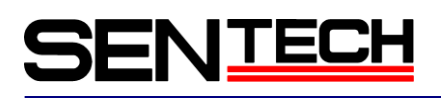

Technical Note:

Notification for Cognex VisionPro7.2 with GigE camera

Sensor Technology Co., Ltd

### 1 Introduction

This document show the procedure how to use the VisionPro7.2 with Sentech GigE camera.

### 2 Notification for installing

- Sentech recommend PCI Express for obtaining wider band width for data transition. For the NIC card on Pc, install the board that Congnex recommend.
- If user install VisionPro7.2 and Sentech Driver on the same PC. VisonPro 7.2 should be installed earlier than Sentech Driver. In this case, Sentech Driver should be v1.04.0007 or older. Sentech Driver has newer eBus driver than Vision Pro7.2. Therefore if Sentech Driver have to be installed earlier than Vision Pro7.2. Vision Pro driver would be overwritten and error occurred when Vision Pro7.2 is launched.

### **Camera Setting** 3

- Select the camera through "Image Source" on QuickBuild of VisionPro7.2
  - 3.1 For the "Settings" tab before acquisition of initializing Pixel Format can be selected on "Video Formats".

| •                       |              |                            |           |                   |                        |
|-------------------------|--------------|----------------------------|-----------|-------------------|------------------------|
| ◯ イメージデータ⁄              |              | Constantine and the second |           | a statest start a |                        |
|                         | (77          | イルを指定するには、名前               | 「を人力して〈En | er> を押します。)       |                        |
| ファイル)道                  | R            |                            |           |                   |                        |
| フォルダ選                   | R            | 取り注                        | 込みレート:    | 1 🔅 フレ            | -41秒                   |
| <ol> <li>カメラ</li> </ol> |              |                            |           |                   |                        |
| 定                       |              |                            |           |                   |                        |
|                         |              |                            |           |                   |                        |
| 画像取り込みう                 | フィスノフレームグラ   | 5/%                        |           |                   |                        |
| GigE Vision: S          | ENSOR TECHNO | LOGY CO.,LTD: STC_GI       | 500A 🔽    |                   |                        |
| ビデオフォーマッ                | <            |                            |           |                   |                        |
| L                       |              |                            | ¥ Gana    | rie GizEVinion    | Mono                   |
|                         |              |                            | Ciono     | TIC CIECVISION    | Mono10                 |
|                         |              |                            | 20/1-     |                   | Mono10 Packe           |
|                         |              | 国际中国でありための作用               | 981 C.    |                   | Mono12<br>Mono12 Packe |
|                         |              |                            |           |                   | Monoriz Tobico         |
|                         |              |                            |           |                   |                        |
|                         |              |                            |           |                   |                        |
|                         |              |                            |           |                   |                        |
|                         |              |                            |           |                   |                        |
|                         |              |                            |           |                   |                        |
|                         |              |                            |           |                   |                        |
|                         |              |                            |           |                   |                        |

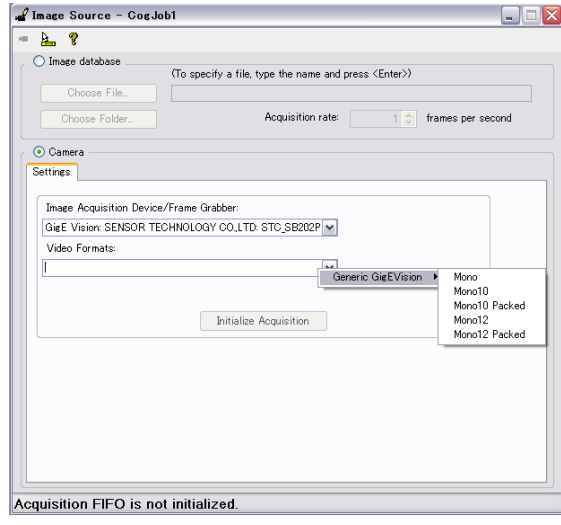

日本語

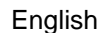

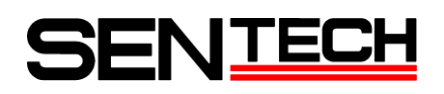

3.1 For the "Settings" tab after acquisition of initializing

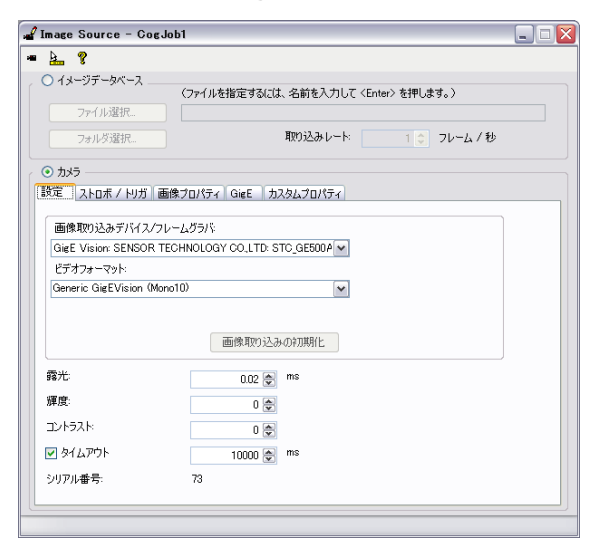

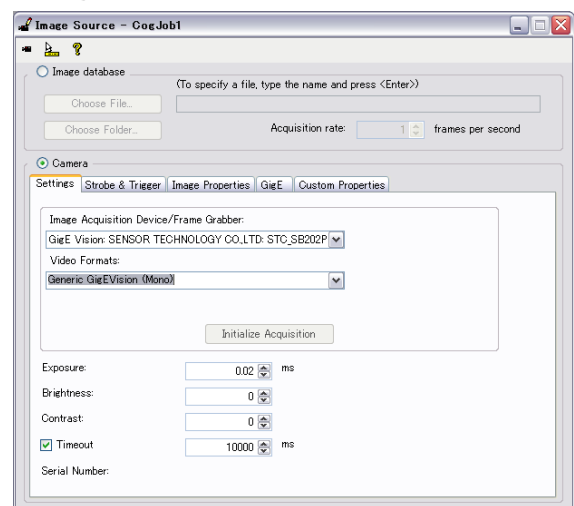

日本語

English

| GenIcam         | VisionPro(English) | VisionPro(Japanese) | Setting value(Max)<br>on VisionPro | Formula                                           |
|-----------------|--------------------|---------------------|------------------------------------|---------------------------------------------------|
| ExposureTimeRaw | Exposure           | 露光                  | -                                  | ExposureTimeRaw = ( <b>Setting Value</b> /1000)uS |
| BlackLevelRaw   | Brightness         | 輝度                  | 31                                 | BlackLevelRaw = <b>Setting Value</b> * 0.31       |
| GainRaw         | Contrast           | コントラスト              | 255                                | GainRaw = <b>Setting Value</b> * 0.255            |

Table. 1 GenIcam table of function

1 Exposure

This function is equivalent to "ExposureTimeRaw" on GenICam. GeniCam の「ExposureTimeRaw」露光時間に該当しています。 ExposureTimeRaw = (Setting Value/1000)uS

### Example

Setting Value =999  $\rightarrow$  ExposureTimeRaw = 999/1000 = 0 uS Setting Value =1999  $\rightarrow$  ExposureTimeRaw = 1999/1000 = 1 uS On the VisionPro window, time unit is "ms". However actual value is "us" on GenICam.

### 2 Brightness

This function is equivalent to "BlackLevelRaw" on GenICam. Maximum value of "BlackLevelRaw" is "31", therefor setting value is normalized on "1". BlackLevelRaw = Setting Value \* 0.31

### 3 Contrast

This function is equivalent to "GainRaw" on GenICam. Maximum value of "GainRaw" is "255", therefor setting value is normalized on "1". GainRaw = Setting Value \* 0.255<u>Example</u> Setting Value =0.1  $\rightarrow$  GainRaw = 0.1 \* 0.255 = 25Setting Value =0.15  $\rightarrow$  GainRaw = 0.15 \* 0.255 = 38

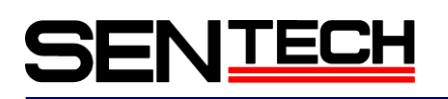

### 3.2 Strobe & Trigger

| Image Source - Cog             | gJob1                              | 🚽 Image Source - CogJob1      |                                          | _                     |
|--------------------------------|------------------------------------|-------------------------------|------------------------------------------|-----------------------|
| <u>k.</u> ?                    |                                    | = <u>}</u> ?                  |                                          |                       |
| <ul> <li>イメージデータベース</li> </ul> | 〈ファイルを指定するには、名前を入力して〈Enter〉を押します。〉 | O Image database (T           | o specify a file, type the name and pres | s <enter>)</enter>    |
| ファイル選択                         | 取り込みレート: 1 👌 フレーム / 秒              | Choose File                   | Acquisition rate:                        | 1 🗘 frames per second |
| <ul> <li>カメラ</li> </ul>        |                                    | ⊙ Camera                      |                                          |                       |
| 設定(ストロホノトリカ)                   | 画像フロバティ   GieE   カスタムフロバティ         | Settings Strope & Irigger Ima | age Properties   GigE   Custom Proper    | ties                  |
|                                |                                    |                               |                                          |                       |
|                                |                                    |                               |                                          |                       |
| トリガモード                         |                                    | Trigger Mode                  |                                          |                       |
| ⊙ 手動                           |                                    | <ul> <li>Manual</li> </ul>    |                                          |                       |
| ○ フリーラン                        |                                    | 🔘 Free Run                    |                                          |                       |
| ○ ハードウェア自動                     |                                    | O Hardware Auto               |                                          |                       |
| ○ ハードウェア半自動                    |                                    | O Hardware Semi-Auto          |                                          |                       |
|                                |                                    |                               |                                          |                       |
|                                |                                    |                               |                                          |                       |
|                                |                                    |                               |                                          |                       |
|                                |                                    |                               |                                          |                       |
|                                |                                    |                               |                                          |                       |
|                                |                                    |                               |                                          |                       |

日本語

English

| Cognex Trigger    | Cognex Trigger  | GenICam Register Settings |                 |  |
|-------------------|-----------------|---------------------------|-----------------|--|
| MOUE (LINGI 1811) | moue (Japanese) | TriggerMode               | AcquisitionMode |  |
| Manual            | 手動              | Off                       | SingleFrame     |  |
| Freerun           | フリーラン           | Off                       | Continuous      |  |
| Semi-auto         | ハードウェア自動        | 0n                        | SingleFrame     |  |
| Auto              | ハードウェア半自動       | 0n                        | Continuous      |  |

Table. 2 Table of Trigger Mode

If it was on the SingleFrame mode, frame rate would be half for SingleFrame is distributed after obtained the image.

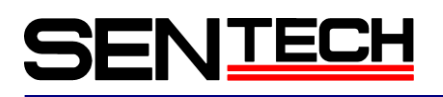

### 3.3 Image Properties

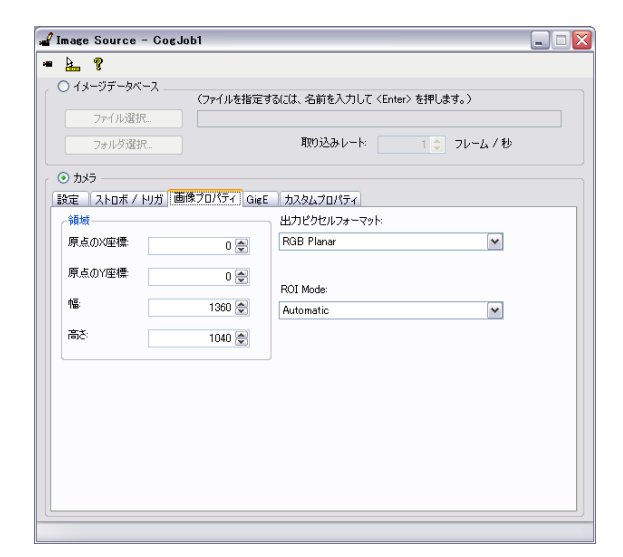

| ) Image database       | (To specify a     | file, type the name and press <enter>)</enter> |
|------------------------|-------------------|------------------------------------------------|
| Choose File            |                   |                                                |
| Choose Folder          |                   | Acquisition rate: 1 🗘 frames per second        |
| ) Camera               |                   |                                                |
| ttings Strobe & Trigge | r Image Propertie | es GigE Custom Properties                      |
| Region                 |                   | Output Pixel Format:                           |
| Origin X               | 0 荣               | Grey 8                                         |
| Origin Y:              | 0 荣               | ROI Mode:                                      |
| Width:                 | 1624 😂            | Automatic                                      |
| Height                 | 1236 📚            |                                                |
|                        |                   |                                                |
|                        |                   |                                                |
|                        |                   |                                                |
|                        |                   |                                                |
|                        |                   |                                                |
|                        |                   |                                                |

日本語

English

| GenIcam | VisionPro(English)  | VisionPro(Japanese) | 機能<br>Function                                                                                |
|---------|---------------------|---------------------|-----------------------------------------------------------------------------------------------|
| OffsetX | Origin X            | 原点のX座標              | 各GenIcamに相当<br>Equivalent of GenIcam function.                                                |
| OffsetY | Origin Y            | 原点のY座標              | 各GenIcamに相当<br>Equivalent of GenIcam function.                                                |
| Width   | Width               | 幅                   | 各GenIcamに相当<br>Equivalent of GenIcam function.                                                |
| Height  | Height              | 高さ                  | 各GenIcamに相当<br>Equivalent of GenIcam function.                                                |
| -       | Output Pixel Format | 出カピクセルフォーマット        | PCメモリバッファーの出力フォーマットです。<br>カメラのパラメータではありません<br>Output format from PC memory buffer. Not camera |
| -       | ROI Mode            | ROI Mode            | カメラに合わせて設定した座標とサイズを自動計算するか<br>設定                                                              |

Table. 3 Table of GenICam functions

# SEN<u>tech</u>

## 3.4 GigE

| <b>5 8</b>        |                                                     |
|-------------------|-----------------------------------------------------|
| イメージデータベース        | (つっく」」た指定する(1)は、名前たみつして(Enter)た押します。)               |
| ファイル選択            | CFT/PETBAE 9 BICLAS / DBT E/C/JOC CENTRED ETTOR 987 |
| フォルが設け足           | 取り込みレート: 10 フレームノ熱                                  |
| 20182A8010-       |                                                     |
| カメラ               |                                                     |
| 定 ストロボ / トリガ      | 画像プロパティ GigE カスタムプロパティ                              |
| 中国二の計画目           |                                                     |
| ・カメラの1度半日<br>モデル: | STC GFC152A                                         |
| シリアル番号:           | 68                                                  |
| ファームウェア・          | 15511.                                              |
| 1150 P 751.7      | 102168002056                                        |
| フダブかの IP アドレス・    | 102168.002.002                                      |
| 777700 7107       | 132.100.002.002                                     |
| 機能にアクセス           |                                                     |
| 機能 Exp            | osureTimeRaw                                        |
| 値: 10             |                                                     |
|                   |                                                     |
| 読み込み              | 書き込み 実行                                             |
|                   |                                                     |
|                   |                                                     |

| Image database To specify a file, type the name and press <enter> Choose File. Choose File. Choose File. Camera Ings    Strobe &amp; Trigger   Image Properties   Gittle    Custom Properties Comera Information</enter>                                                                                                    | ames per second |
|----------------------------------------------------------------------------------------------------|-----------------|
| Choose File.<br>Choose File.<br>Choose Folder.<br>Choose Folder.<br>Ch | ames per second |
| Choose File.  Choose File.  Choose Folder.  Acquisition rate:  Command  Command  Com                                                                                                    | ames per second |
| Choose Folder. Acquisition rate 1 2 fr<br>Damera<br>Ings   Strobe & Trigger   Image Properties   GigE   Custom Properties<br>Camera Information                                                                                                    | ames per second |
| Damera<br>ings   Strobe & Trigger   Image Properties   GigE   Custom Properties  <br>Camera Information                                                                                                    |                 |
| ings Strobe & Trigger Image Properties GigE Custom Properties                                                                                                    |                 |
| Damera Information                                                                                                    |                 |
|                                                                                                    |                 |
| Model: STC_SB202POEHS                                                                                                    |                 |
| Serial Number:                                                                                                    |                 |
| Firmware: Not Available                                                                                                    |                 |
| Camera IP Address: 192.168.002.056                                                                                                    |                 |
| Adapter IP Address: 192.168.002.001                                                                                                    |                 |
| Feature Access                                                                                                    |                 |
| Feature:                                                                                                    |                 |
| Value:                                                                                                    |                 |
|                                                                                                    |                 |
| Read Write Execute                                                                                                    |                 |
|                                                                                                    |                 |
|                                                                                                    |                 |

日本語

English

All of GenICam commands can be executed through this window.

## 1 Parameter

```
Example

Feature : ExposureTimeRaw

Value : 10

Click the "Write" button to set ExposureTimeRaw=10.
```

### 2 Command

 Example

 Feature
 :
 UserSetSave

 Value
 :
 Blank

 Click the "Execute"
 button to execute UserSetSave.

### 3 Saving the setting parameters

- 1. Set the parameter
- 2. Feature : UserSetSelector Value : UserSet1 Click the "Write" button.
- 3. Feature : UserSetSave Value : Blanck Click the "Execute" button.

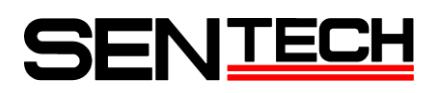

### 3.5 Custom properties

This Custome Properties tab show the table of GenICam commands. Red letter items are using on QuickBuild. These parameters could be over written.

Another tab values can be checked through this "Custom properties". These items are not reflecting the current value directly. The item should be added, deleted and re-add to reflect the value.

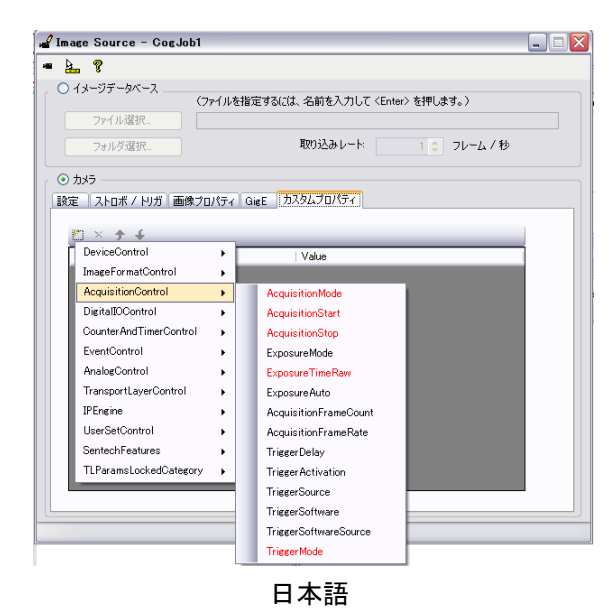

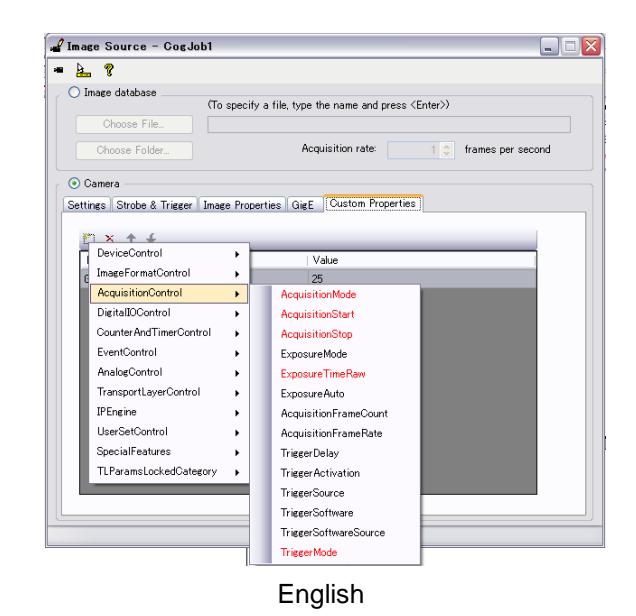

End

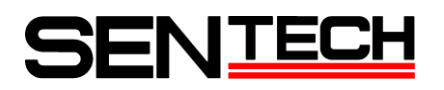

### Update record

| Rev  | Date       | Descriptions |  |
|------|------------|--------------|--|
| 1.00 | 2012/12/03 | • New        |  |

〒243-0018 神奈川県厚木市中町 4-9-17(原田センタービル7F)

## センサーテクノロジー株式会社

TEL 046(295)7061 FAX 046(295)7066 URL http://www.sentech.co.jp/